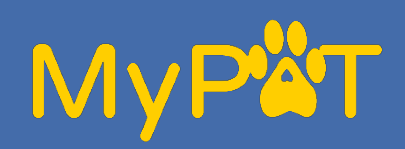

## MyPAT: How do I add or retire a pet?

These instructions will show you how to add an additional pet to your MyPAT account and start their application to become a PAT Pet. It will also show you how to let us know if your PAT pet is retiring. As hard as it is, we know that the time may come to retire a PAT pet if they are getting too old, have a health condition or pass away.

## Adding a new pet

**1. Log in** to your MyPAT account click on **My Pets** at the top of the page.

2. Click on **add another** dog or add another cat.

**3.** Complete the **application** form for your new pet to see if they are eligible.

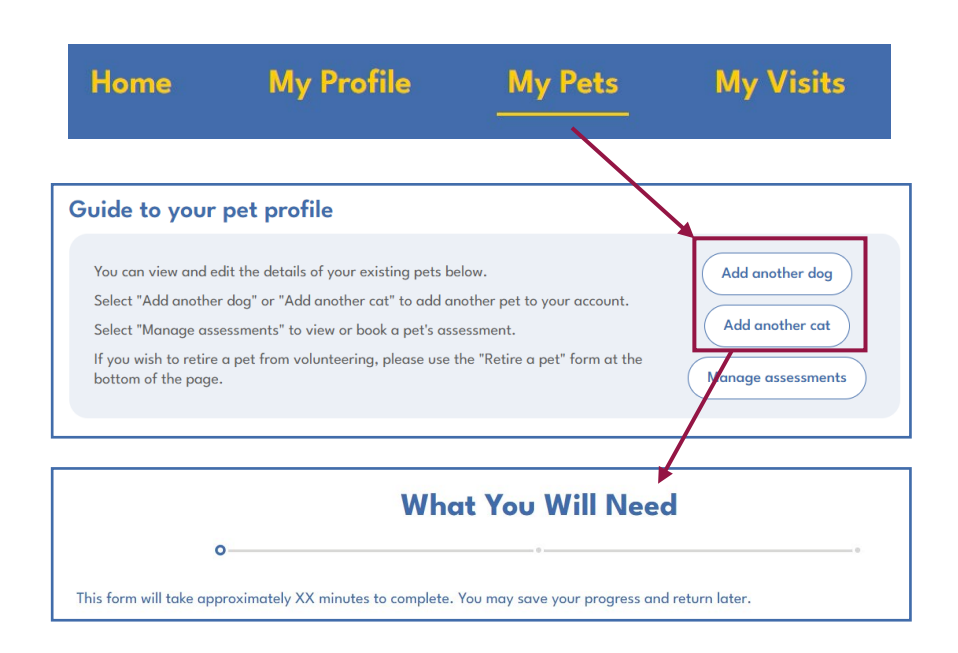

## **Pet retirement**

1. Log in to your MyPAT account click on **My Pets** at the top of the page.

**2.** In the '**Retire a pet'** box, select the name of the pet you wish to retire and click Next.

You will see the box shown on the right.
Add details in the box below about why they , will no longer be a PAT Pet.

4. Click on **Retire my pet**.

| WARNING: Selecting 'Retire my pet' will retire your pet from                                 |
|----------------------------------------------------------------------------------------------|
| volunteering completely.                                                                     |
| You will not be able to reverse this without support from PAT staff                          |
|                                                                                              |
| If you'd like to let us know why your pet is retiring, please fill in the information below. |
| *Has your pet passed away?                                                                   |
| ⊖ Yes                                                                                        |
| ⊖ No                                                                                         |
| Please provide any details you are comfortable sharing about                                 |
|                                                                                              |
|                                                                                              |
| Back Retire my pet                                                                           |

Tip! If you will also be retiring from PAT, please make sure to head to My Profile to let us know.